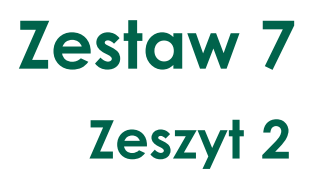

### Jacek Stańdo

# Jak wykorzystać technologię w nauce planimetrii i stereometrii?

✓ Odkrywanie twierdzeń i własności

 Obszary wykorzystania technologii informacyjno-komunikacyjnych w geometrii

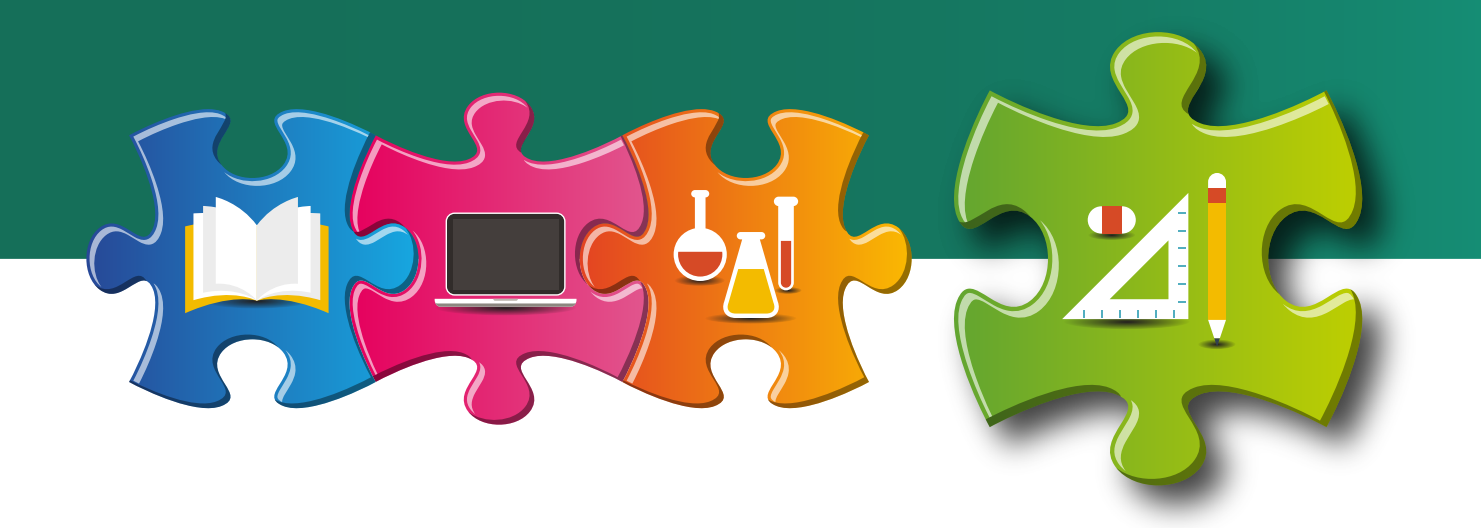

Analiza merytoryczna Elżbieta Miterka

Recenzja Jolanta Lazar

Redakcja językowa i korekta Agata Jabłonowska-Turkiewicz

Projekt graficzny, projekt okładki Wojciech Romerowicz, ORE

Skład i redakcja techniczna Grzegorz Dębiński

Projekt motywu graficznego "Szkoły ćwiczeń" Aneta Witecka

ISBN 978-83-65967-00-8 (Zestawy materiałów dla nauczycieli szkół ćwiczeń – matematyka)
ISBN 978-83-65967-28-2 (Zestaw 7. Wykorzystanie technologii informacyjnokomunikacyjnych w edukacji matematycznej w klasach IV–VIII szkoły podstawowej i szkole ponadpodstawowej)
ISBN 978-83-65967-30-5 (Zeszyt 2. Jak wykorzystać technologię w nauce planimetrii i stereometrii?)

Warszawa 2017 Ośrodek Rozwoju Edukacji Aleje Ujazdowskie 28 00-478 Warszawa www.ore.edu.pl

Publikacja jest rozpowszechniana na zasadach wolnej licencji Creative Commons – Użycie niekomercyjne 3.0 Polska (CC-BY-NC).

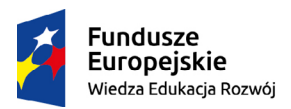

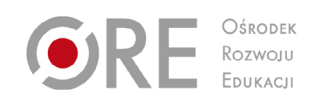

Unia Europejska Europejski Fundusz Społeczny

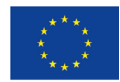

# Spis treści

| Wstęp                                                                      | 3  |
|----------------------------------------------------------------------------|----|
| Narzędzia GeoGebry                                                         | 3  |
| Kalkulatory graficzne                                                      | 4  |
| TI-Nspire                                                                  | 4  |
| Obszary wykorzystania technologii informacyjno-komunikacyjnych w geometrii | 5  |
| Stawianie hipotez                                                          | 5  |
| Wprowadzenie definicji, nowego pojęcia                                     | 9  |
| Konstrukcje geometryczne                                                   | 13 |
| Dowód twierdzenia                                                          | 15 |
| Odkrywanie twierdzeń i własności                                           | 18 |
| Wizualizacja nowych pojęć                                                  | 28 |
| Rozwiązywanie zadań                                                        | 29 |
| Matura międzynarodowa                                                      | 32 |
| Dowiedz się więcej                                                         | 33 |
| Bibliografia                                                               | 34 |

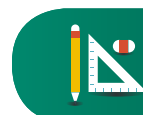

### Wstęp

Najlepszym programem matematycznym do nauki geometrii jest GeoGebra. To dynamiczne oprogramowanie matematyczne, które łączy geometrię, algebrę i analizę matematyczną. Jest ono ciągle rozwijane przez grupę programistów.

GeoGebra to darmowy program dostępny na stronie <u>geogebra.org</u>. Do używania go niezbędne jest jedynie zainstalowanie środowiska Java. Obecnie oprogramowanie dostosowane jest do smartfonów, iPhonów i tabletów.

Twórcą programu GeoGebra jest Markus Hohenwarter. Na świecie znajduje się kilkadziesiąt instytutów GeoGebry. W Polsce są dwa: w Warszawie i Łodzi. Instytuty prowadzą szkolenia dla nauczycieli, publikują książki i podręczniki. Na Politechnice Łódzkiej powstało kilkanaście podręczników z wykorzystaniem GeoGebry (źródło: <u>www.epodreczniki.pl</u>).

### Narzędzia GeoGebry

GeoGebra ma kilkanaście narzędzi, dzięki którym można tworzyć konstrukcje geometryczne. Oto kilka podstawowych.

### Grupa narzędzi konstrukcyjnych

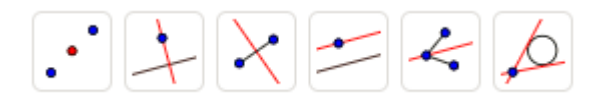

Umożliwiają konstrukcję prostej prostopadłej, równoległej, dwusiecznej kąta, środek odcinka, styczne do okręgu.

### Grupa narzędzi pomiarowych

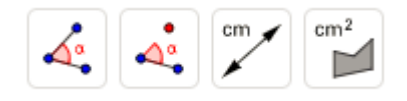

Dzięki nim można dokonać pomiaru pola powierzchni, długość odcinka, miary kąta.

### Grupa narzędzi do konstrukcji prostych

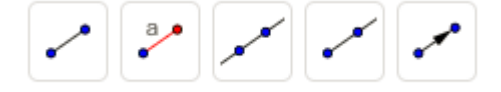

Umożliwiają rysowanie odcinka, przesunięcie punktu o wektor, narysowanie wektora między dwoma punktami.

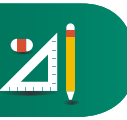

### Grupa narzędzi do konstrukcji okręgu, koła

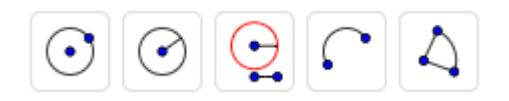

Służą do rysowania okręgu, łuku, wycinka koła, rysowanie kąta o danej mierze.

### Kalkulatory graficzne

Do nauki geometrii możemy także wykorzystać kalkulatory graficzne.

### **TI-Nspire**

Kalkulator TI-Nspire – wprowadzanie i przeglądanie wyrażeń, równań i wzorów.

Wykresy i geometria – rysowanie wykresów funkcji i graficzne rozwiązywanie układów równań. Możliwość modyfikowania zmiennych, by zobaczyć, jak zmieniają się również w czasie rzeczywistym wartości w dynamicznie połączonych tabelach i równaniach. Kalkulator umożliwia również tworzenie wykresów w połączeniu z geometrią w obrębie jednego ekranu. Ta funkcja obejmuje także możliwość tworzenia wykresów biegunowych.

Listy i arkusze kalkulacyjne – użytkownik może prześledzić zebrane dane na wykresach i obserwować prawidłowości liczbowe, korzystając z możliwości podobnych do komputerowych arkuszy kalkulacyjnych, np. nazywania kolumn, wstawiania formuł w komórki.

Dane i statystyka – możliwość wizualizacji zebranych danych statystycznych, korzystając z różnych metod prezentacji graficznej. Użytkownik może w sposób dynamiczny zmieniać i analizować dane, obserwując, jak zmiany w danych wpływają na analizę statystyczną.

Możliwość tworzenia wykresów, m.in. histogramów, i na ich podstawie prowadzenie różnego rodzaju wnioskowań statystycznych na podstawie rzeczywistych zestawów danych.

Notatki – możliwość wprowadzania własnych notatek, np. treści zadań wraz z różnymi drogami, prowadzącymi do ich rozwiązań.

Vernier Dataquest – możliwość utworzenia hipotezy w postaci graficznej i dopasowania do niej wyników z przeprowadzonych doświadczeń. Aplikacja używana w połączeniu z urządzeniem TI-Nspire Lab Cradle.

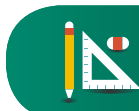

### Obszary wykorzystania technologii informacyjnokomunikacyjnych w geometrii

### Stawianie hipotez

Hipoteza to propozycja twierdzenia, własności, na które w danym momencie uczeń nie zna odpowiedzi o jej prawdziwości. Stawianie i sprawdzanie hipotez to jeden z obszarów procesu twórczego myślenia.

Eksperyment polega na manipulacji zmiennymi i obserwacji wpływu tych zmiennych na wynik.

Eksperyment charakteryzuje:

- manipulacja zmiennymi;
- obserwacja zjawiska;
- formułowanie wniosku;
- losowy wybór danych;
- badanie grupy eksperymentalnej i kontrolnej.

Eksperyment, w którym nie występuje losowanie danych, nazywamy quasi-eksperymentem.

### Metodologia eksperymentu badawczego

Istota stawiania problemu badawczego, jego przebiegu, rozwiązania jest ważnym elementem procesu nauczania. Poniżej przedstawiony został schemat postępowania w przypadku eksperymentu badawczego.

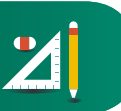

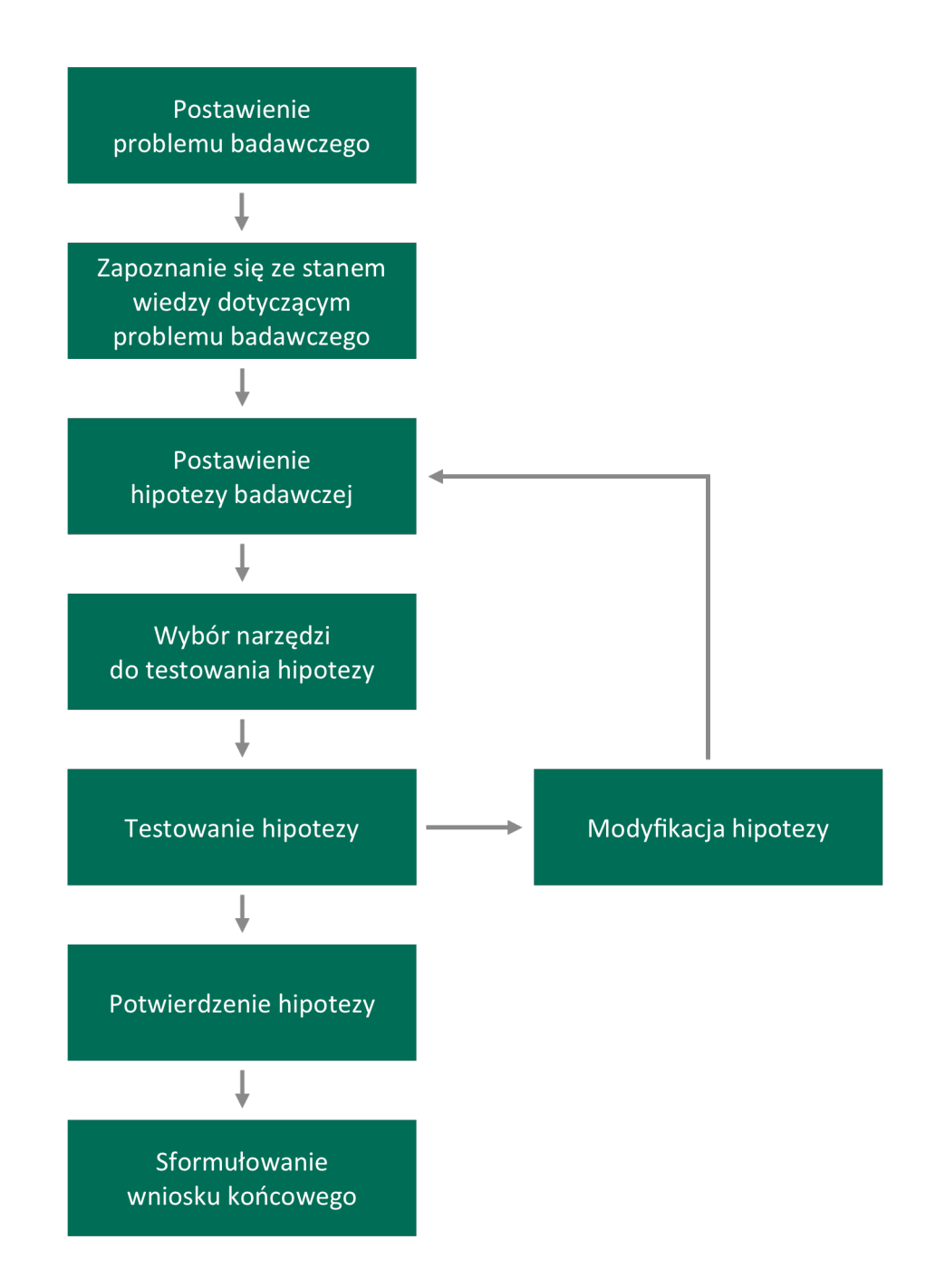

Przedstawmy kilka prostych przykładów, które warto wdrożyć z uczniami, aby wiedzieli, na czym polega eksperyment badawczy.

### Eksperyment "Praca klasowa"

Nauczyciel oddał prace klasowe. Na pracy Wojtka jest napisane, że popełnił jeden błąd. Jeśli go znajdzie, dostanie ocenę celującą.

Problem badawczy:

• W którym zadaniu został popełniony błąd?

Zapoznanie się ze stanem wiedzy dotyczącym problemu badawczego:

• Weryfikacja wiedzy z zakresu pracy klasowej.

Wybór narzędzi do testowania hipotezy:

• Sprawdzenie zadania np. z użyciem programu Wolfram Alpha.

Postawienie hipotezy badawczej:

• Szukam błędu w zadaniu, które było najtrudniejsze.

Testowanie hipotezy:

• Zadanie wykonane prawidłowo. Hipoteza fałszywa.

Modyfikacja hipotezy:

• Szukam błędu w zadaniu, które jest trudne, ale nie najtrudniejsze.

Testowanie hipotezy:

• Zadanie wykonane z błędem. Hipoteza prawdziwa.

Sformułowanie wyniku:

• Poprawienie błędu.

Sformułowanie wniosku końcowego:

• Otrzymanie oceny celującej.

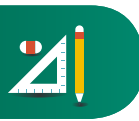

### **Eksperyment** "Symetralne"

Problem badawczy:

• W ilu punktach przecinają się symetralne w trójkącie?

Zapoznanie się ze stanem wiedzy dotyczącym problemu badawczego:

• Uczniowie znają definicję trójkąta, wiedzą co to jest symetralna odcinka. (Zakładamy, że uczniowie nie znają twierdzenia o symetralnych w trójkącie – to mają odkryć).

Wybór narzędzi do testowania hipotezy:

• Program GeoGebra.

Konstrukcja:

- Wprowadzamy trzy punkty: A, B, C jako wierzchołki trójkąta.
- Konstruujemy środki boków trójkąta.
- Konstruujemy proste prostopadłe do odcinków i przechodzące przez ich środki.

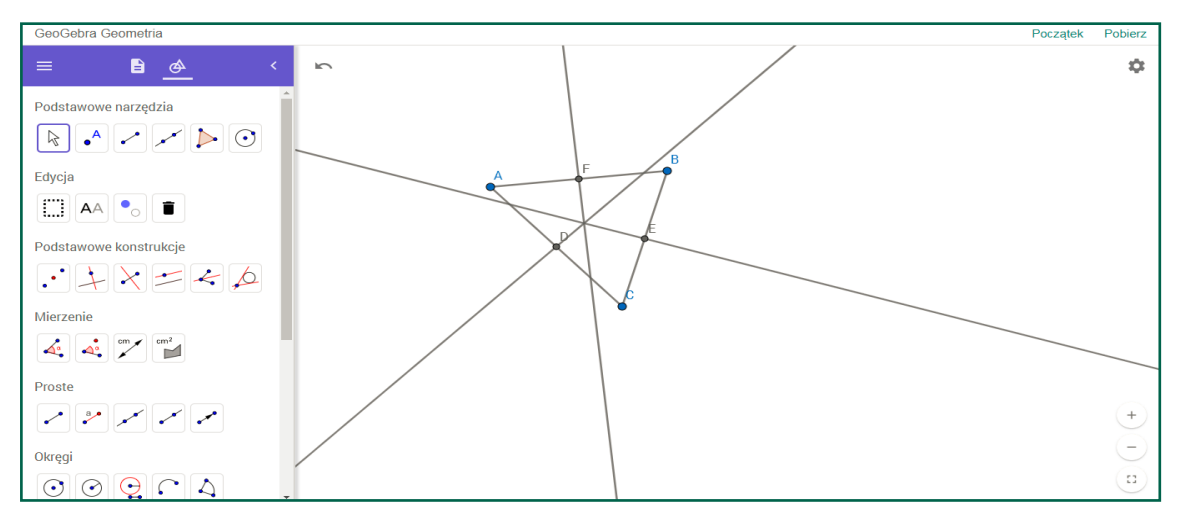

Postawienie hipotezy badawczej:

• Symetralne w trójkącie przecinają się w jednym punkcie.

Testowanie hipotezy:

• Przesuwając dowolny wierzchołek trójkąta, obserwujemy przecięcie się symetralnych trókąta.

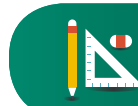

Sformułowanie wyniku:

• Symetralne w trójkącie przecinają się w jednym punkcie.

Sformułowanie wniosku końcowego:

### Propozycja 1

Nauczyciel potwierdza prawdziwość twierdzenia.

Propozycja 2

Dowód tego twierdzenia może być przygotowany przez jednego z uczniów i zaprezentowany całej klasie na kolejnej lekcji.

### Wprowadzenie definicji, nowego pojęcia

Jednym z ważniejszych elementów procesu nauczania matematyki jest wprowadzanie nowych pojęć, definicji. W definicji powinno unikać się nieistotnych cech określających dane pojęcie. Do wprowadzenia nowych pojęć możemy wykorzystać technologie informacyjnokomunikacyjne.

W nauczaniu możemy posłużyć się dwoma modelami wprowadzania definicji:

### Model 1

- Wprowadzenie definicji.
- Interpretacja definicji przez przykłady.

### Model 2

- Obserwacja eksperymentu, zjawiska.
- Zdefiniowanie pojęcia.

### Przykład

Wprowadzenie definicji liczby Pi.

Faza 1 – zastosowanie modelu 1

Uczniowie przynoszą do szkoły przedmiot w kształcie koła, sznurek, linijkę.

### Ćwiczenie

Używając sznurka, mierzymy obwody przyniesionych kół i mierzymy długość średnicy.

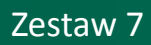

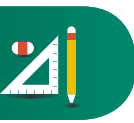

### Wyniki zapisujemy w tabeli.

| Uczeń | Ob. = Obwód koła | D = Średnica | Ob. / d |
|-------|------------------|--------------|---------|
| 1     |                  |              |         |
| 2     |                  |              |         |
|       |                  |              |         |

Używając kalkulatora, obliczamy stosunek obwodu do długości średnicy.

Oczekiwany efekt:

Uczniowie formułują wnioski:

Stosunki obwodów do długości średnicy są zawsze "prawie" równe.

Stosunek obwodu do długości średnicy jest równy około 3.

Faza 2 - zastosowanie modelu 2

#### Eksperyment "Liczba Pi"

Problem badawczy:

• Jak zmienia się stosunek obwodu okręgu do długości średnicy?

Zapoznanie się ze stanem wiedzy dotyczącym problemu badawczego:

• Uczniowie znają definicję koła, okręgu, średnicy i obwodu. (Zakładamy, że uczniowie nie znają definicji liczby Pi).

Wybór narzędzi do testowania hipotezy:

• Program GeoGebra

Konstrukcja:

- Wprowadzamy okręg o dowolnym środku i promieniu.
- Konstruujemy średnicę CD.
- Wyznaczmy długość średnicy i obwód okręgu.

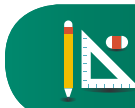

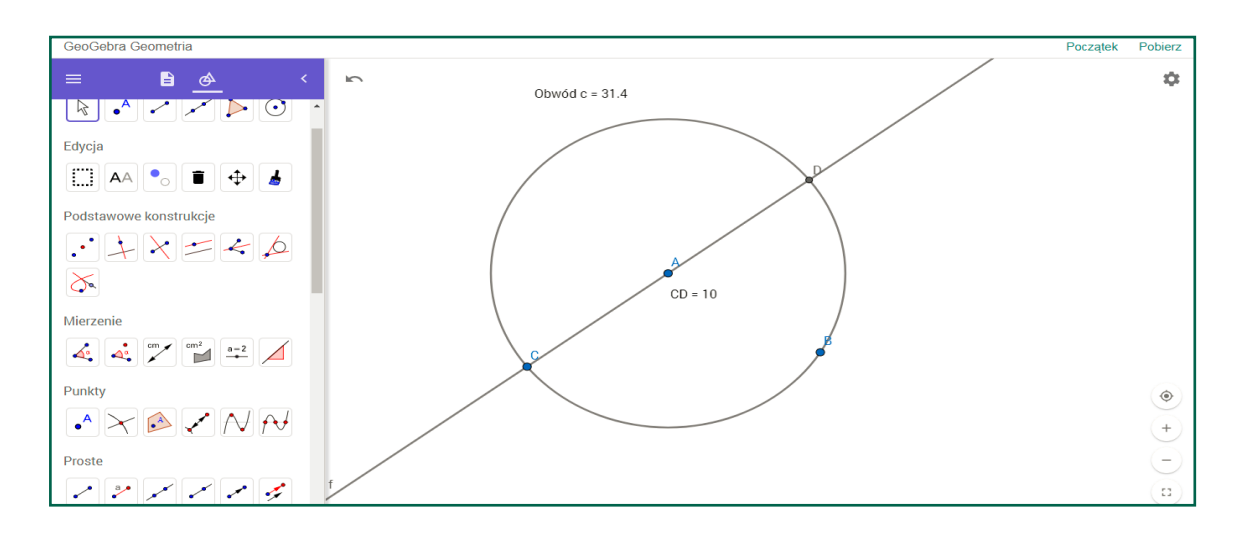

Postawienie hipotezy badawczej:

- Stosunki obwodów do długości średnicy są zawsze równe.
- Stosunek obwodu do długości średnicy jest równy około 3,14.

Testowanie hipotezy:

• Zmieniając położenie punktu B, obserwujemy zmianę stosunku długości obwodu do średnicy dla dowolnego okręgu.

Sformułowanie wyniku:

• Stosunek długości obwodu do średnicy dla dowolnego okręgu jest równy około 3,14.

Sformułowanie wniosku końcowego:

• Przygotowanie przez ucznia plakatu na temat "Historii przybliżenia liczby Pi".

Babilończycy (ok. 2000 r. p.n.e.):  $\pi \approx 3$ 

Egipcjanie (ok. 2000 r. p.n.e.):  $\pi \approx \left(\frac{16}{9}\right)^2 \approx 3,160493...$ Archimedes (III w. p.n.e.):  $\pi \approx \frac{22}{7} \approx 3,14$ 

Chiński matematyk Chang Hing (I w. n. e.):  $\pi \approx \frac{142}{45} \approx 3,1555...$ Klaudiusz Ptolomeusz (II w. n.e.):  $\pi \approx 3 + \frac{8}{60} + \frac{3}{360} \approx 3,1416$ hinduski matematyk Ariabhata (V w. n.e.):  $\pi \approx \frac{62832}{20000} = 3,1416$ hinduski matematyk Brahmagupta (VII w. n.e.):  $\pi \approx 10^{(\frac{1}{2})} \approx 3,162...$ 

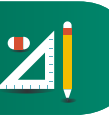

hinduski matematyk Bhasakara (VII w. n.e.):  $\pi \approx \frac{754}{240} \approx 3,1416666...$ włoski matematyk Leonardo Fibonacci (XIII w.):  $\pi \approx \frac{864}{275} \approx 3,1415929$ holenderski matematyk Piotr Metius (XVI w.):  $\pi \approx \frac{355}{113} \approx 3,1415$ francuski matematyk Francois Viete (XVI w.):  $\frac{2}{\pi} = \frac{\sqrt{2}}{2} \cdot \frac{\sqrt{2+\sqrt{2}}}{2} \cdot \frac{\sqrt{2+\sqrt{2}+\sqrt{2}}}{2} \cdot ...$ angielski matematyk John Wallis (XVII w.):  $\frac{\pi}{2} = \frac{2}{1} \cdot \frac{2}{3} \cdot \frac{4}{3} \cdot \frac{4}{5} \cdot \frac{6}{5} \cdot \frac{6}{7} \cdot \frac{8}{7} \cdot \frac{8}{9} \cdot ...$ niemiecki matematyk Gottfried Wilhelm Leibniz (XVII w.):  $\frac{\pi}{4} = 1 - \frac{1}{3} + \frac{1}{5} - \frac{1}{7} + \frac{1}{9} - ...$ szwajcarski matematyk Leonhard Euler (XVIII w.):  $\frac{\pi^2}{6} = 1 + \frac{1}{2^2} + \frac{1}{3^2} + \frac{1}{4^2} + \frac{1}{5^2} + ...$ 

### Ciekawostki

W kosmos wysyłana jest informacja o liczbie Pi. Przypuszcza się, że ta liczba jest tak ważna, że jeśli istnieje inteligencja we wszechświecie, to zostanie ona rozpoznana.

W Biblii, w II Księdze Królewskiej, Rozdział 7, można przeczytać o pewnym przybliżeniu liczby Pi: "Następnie sporządził odlew morza o średnicy dziesięciu łokci, okrągłego, o wysokości pięciu łokci i o obwodzie trzydziestu łokci".

Warto także wspomnieć, że Wisława Szymborska napisała wiersz pt.: "Liczba Pi".

Nauczyciel matematyki może poprosić nauczyciela języka polskiego, aby omówił ten wiersz na zajęciach z uczniami.

### Propozycja pomiaru efektów kształcenia

Zadanie 1: Uczeń przywołuje własność o stosunek obwodu okręgu do długości średnicy.

Zadanie 2: Uczeń wyznacza obwód okręgu na podstawie definicji liczby Pi.

Zadanie 3: Uczeń wyznacza średnicę okręgu na podstawie definicji liczby Pi.

Zadanie 4: Uczeń analizuje średnicę okręgu na podstawie definicji liczby Pi.

Zadanie 5: Uczeń uzasadnia stosunek obwodu okręgu do długości średnicy.

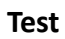

Zadanie 1

Długość średnicy zwiększyła się dwukrotnie. Ile razy zwiększyła się średnica okręgu?

Zadanie 2

Oblicz obwód okręgu, jeśli średnica jest równa 4.

Zadanie 3

Obwód okręgu jest równy 10. Wyznacz średnicę okręgu.

Zadanie 4

Długość średnicy okręgu K jest p razy większa od długości okręgu L. Ile razy obwód okręgu K jest większy od obwodu okręgu L.

Zadanie 5

Długość średnicy zwiększyła się o 3. Czy obwód okręgu zwiększy się o 3? Odpowiedź uzasadnij.

### Konstrukcje geometryczne

Możemy z uczniami oszacować liczbę Pi, powielając pomysł Archimedesa. Uzyskał on ten wynik, wyznaczając długości boków dwóch 96-kątów foremnych – opisanego na okręgu i wpisanego w ten sam okrąg. Następnie obliczył średnią arytmetyczną obwodów tych wielokątów, otrzymując przybliżenie długości okręgu. Obliczenia były bardzo żmudne i czasochłonne. Mimo wielkich wysiłków Archimedesowi nie udało się dokonać analogicznych obliczeń dla 192-kątów, co pozwoliłoby mu wyznaczyć wartość ludolfiny z jeszcze większą dokładnością (na podstawie: Liczba Pi, Wikipedia).

### Eksperyment "Wyznaczenie liczba Pi – metoda Archimedesa"

Problem badawczy:

• Ile wynosi przybliżenie liczby Pi?

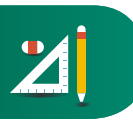

Zapoznanie się ze stanem wiedzy dotyczącym problemu badawczego:

 Uczniowie znają definicję koła, okręgu, średnicy i obwodu, wielokąta foremnego, wielokąta opisanego i wpisanego w okrąg. (Zakładamy, że uczniowie nie znają definicji liczby Pi).

Wybór narzędzi do testowania hipotezy:

• Program GeoGebra.

#### Konstrukcja

- Wprowadzamy okręg o dowolnym środku i promieniu.
- Konstruujemy wielokąt foremny wpisany w okrąg.
- Konstruujemy wielokąt foremny wpisany w okrąg.

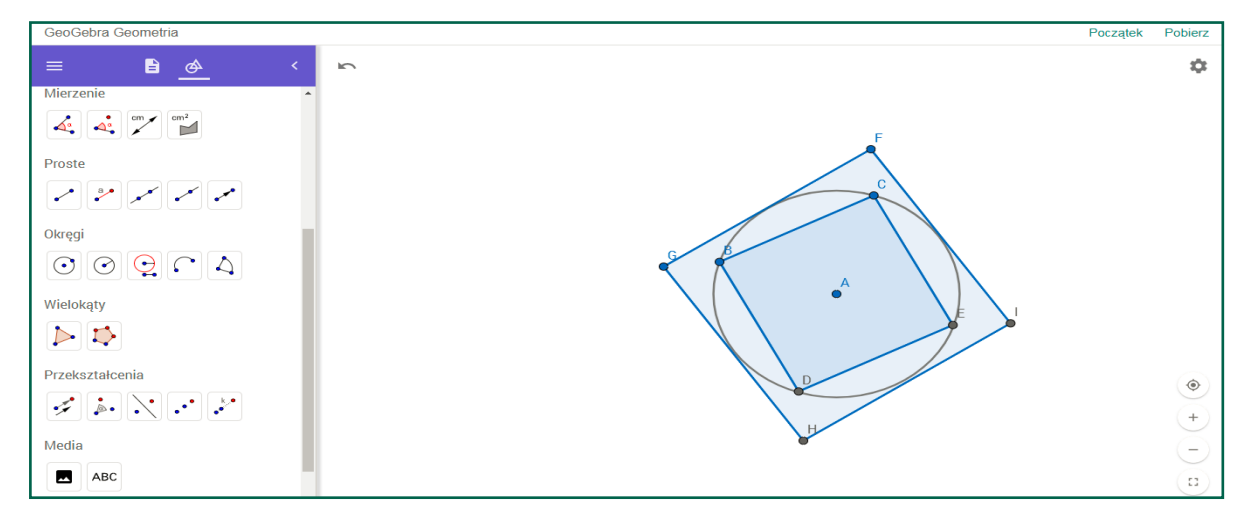

Postawienie hipotezy badawczej:

• Stosunek obwodu do długości średnicy jest równy około 3,14.

Testowanie hipotezy:

• Zmieniamy wielokąt opisany i wpisany na okręgu. Zaczynamy od kwadratu, następnie analizujemy pięciokąt i sześciokąt foremny.

Sformułowanie wyniku:

• Stosunek długości obwodu do średnicy dla dowolnego okręgu jest równy około 3,14.

Sformułowanie wniosku końcowego:

• Przybliżenie liczby Pi wynosi...

# Dowód twierdzenia

W procesie nauczania pedagodzy bardzo rzadko na lekcji decydują się na wprowadzenie dowodów matematycznych. Jakie są tego przyczyny?

- Zbyt mała liczba godzin przeznaczonych na nauczanie matematyki.
- Trudności uczniów w zrozumieniu dowodu.

Należy jednak zauważyć, że od 2010 r. na maturze pojawiają się zadania na dowodzenie. Analizując wyniki matur, zauważamy, że najtrudniejsze są zadania na dowodzenie z zakresu geometrii. Warto, aby nauczyciele przygotowali dowody twierdzeń, wykorzystując technologie informacyjno-komunikacyjne. Dzięki temu oszczędzamy czas, a uczniowie zapoznają się z dowodami twierdzeń.

### Model dowodu twierdzenia

Warto uczniom zaprezentować krok po kroku przeprowadzenie dowodu twierdzenia z użyciem np. GeoGebry. W trakcie przejść między krokami pojawiają się pytania kontrolne. Prawidłowa odpowiedź pozwala przejść do kolejnego kroku. Schemat przedstawiony jest na rysunku.

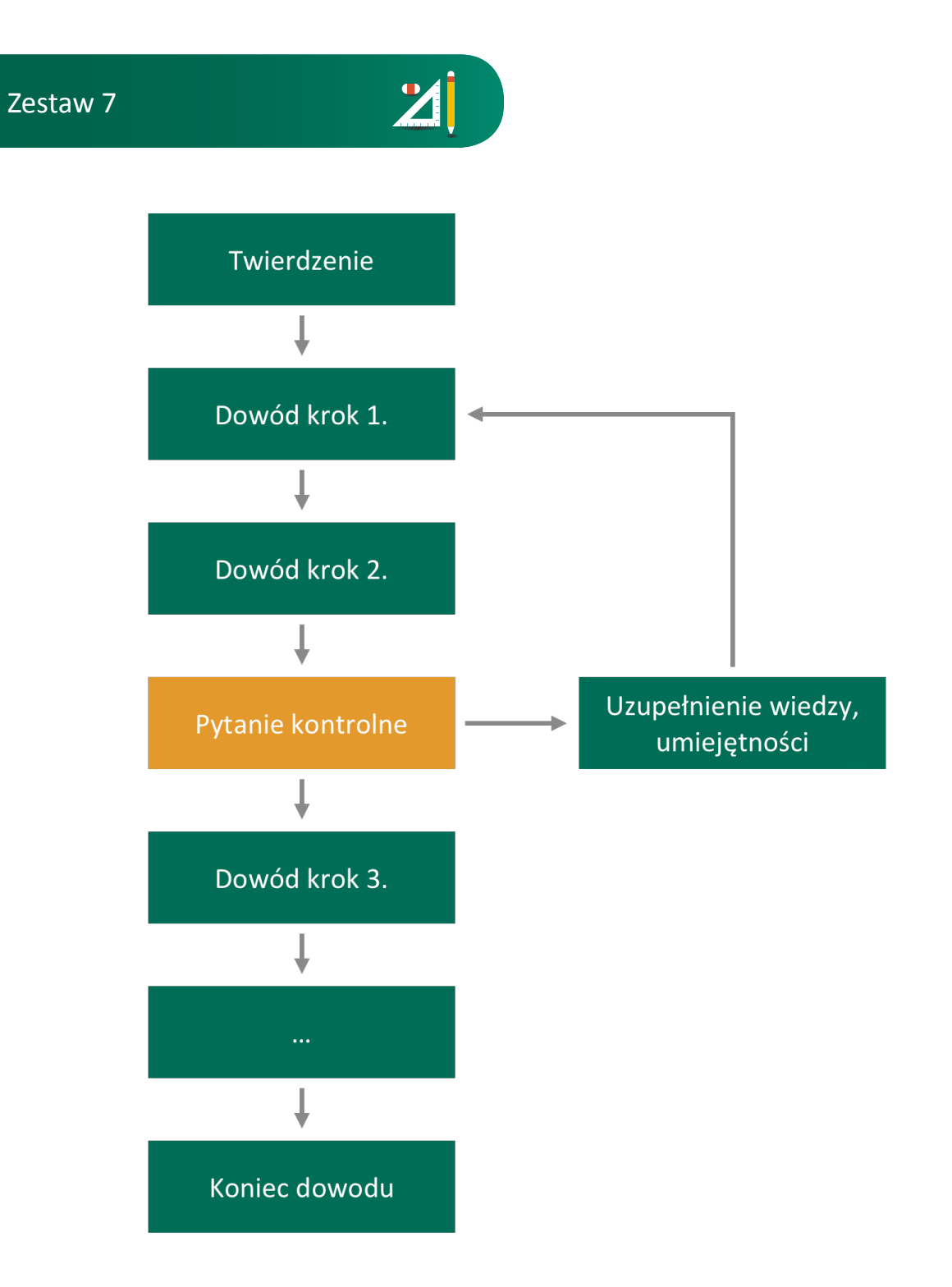

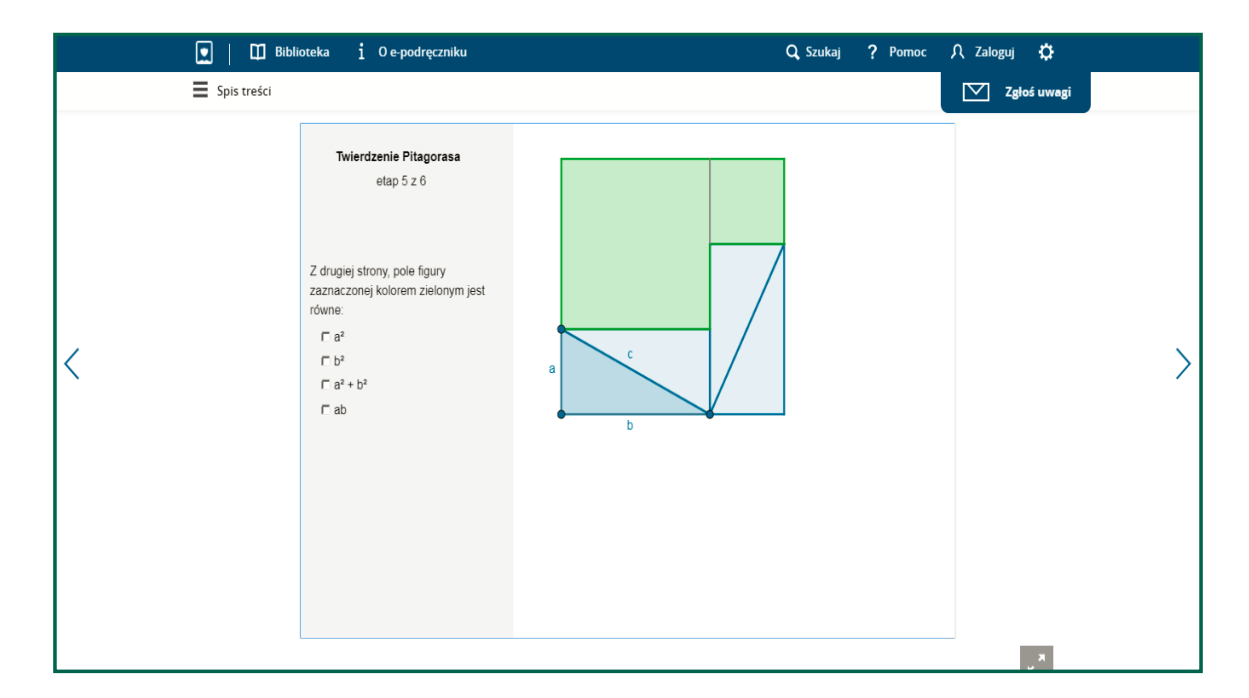

Przykład dowodu twierdzenia Pitagorasa został zaprezentowany w e-podręczniku.

Przechodząc z kroku 5 do 6, trafiamy na pytanie kontrolne.

Pole figury zaznaczonej kolorem zielonym jest równe:

- a)  $a^2$
- **b)**  $b^2$
- c)  $a^2 + b^2$
- **d)** ab

Tylko prawidłowa odpowiedź na pytanie daje możliwość przejścia do kolejnego kroku dowodu.

Kolejny przykład dowodu zaprezentowanego w e-podręczniku.

Twierdzenie:

Jeśli punkt leży na dwusiecznej kąta, to jego odległość od ramion jest taka sama.

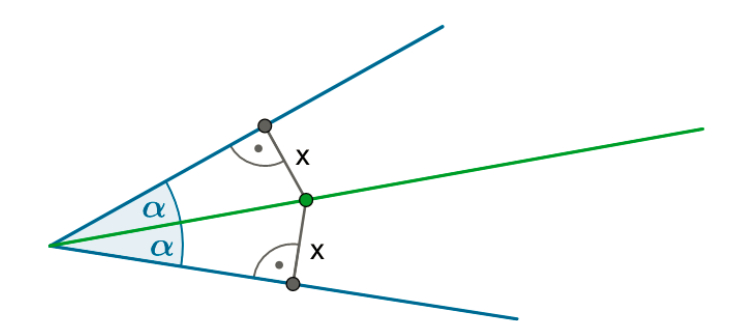

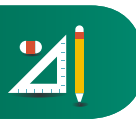

Dwusieczna kąta

Przechodząc z kroku 5 do 6, napotykamy na pytanie kontrolne. Zadaniem ucznia jest wskazanie kąta równego wskazanemu kątowi.

### Odkrywanie twierdzeń i własności

### Faza 1

Uczniowie przynoszą na lekcję: cyrkiel, kątomierz.

### Ćwiczenie

Używając przyrządów, mierzymy kąty wpisane i kąty środkowe.

Wyniki zapisujemy w tabeli.

| Uczeń | Miara kąta wpisanego | Miara kąta środkowego | Stosunek miar kątów |
|-------|----------------------|-----------------------|---------------------|
| 1     |                      |                       |                     |
| 2     |                      |                       |                     |
|       |                      |                       |                     |

Używając kalkulatora, obliczamy stosunek miary kąta wpisanego do miary kąta środkowego.

Oczekiwany efekt:

Uczniowie formułują wnioski:

• Stosunki miary kąta wpisanego do miary kąta środkowych są zawsze "prawie" równe jedna druga.

#### Faza 2

Eksperyment "Związek między kątem wpisanym i środkowym opartym na tym samym łuku"

Problem badawczy:

 Jaki jest związek między kątem wpisanym a kątem środkowym opartym na tym samym łuku? Zapoznanie się ze stanem wiedzy dotyczącym problemu badawczego:

• Uczniowie znają definicję kąta wpisanego i środkowego.

Wybór narzędzi do testowania hipotezy:

• Program GeoGebra.

Konstrukcja:

- Wprowadzamy okrąg o dowolnym środku i promieniu.
- Konstruujemy kąt środkowy i kąt wpisany oparty na tym samym łuku.
- Wprowadzamy miarę kąta środkowego i kąta wpisanego.

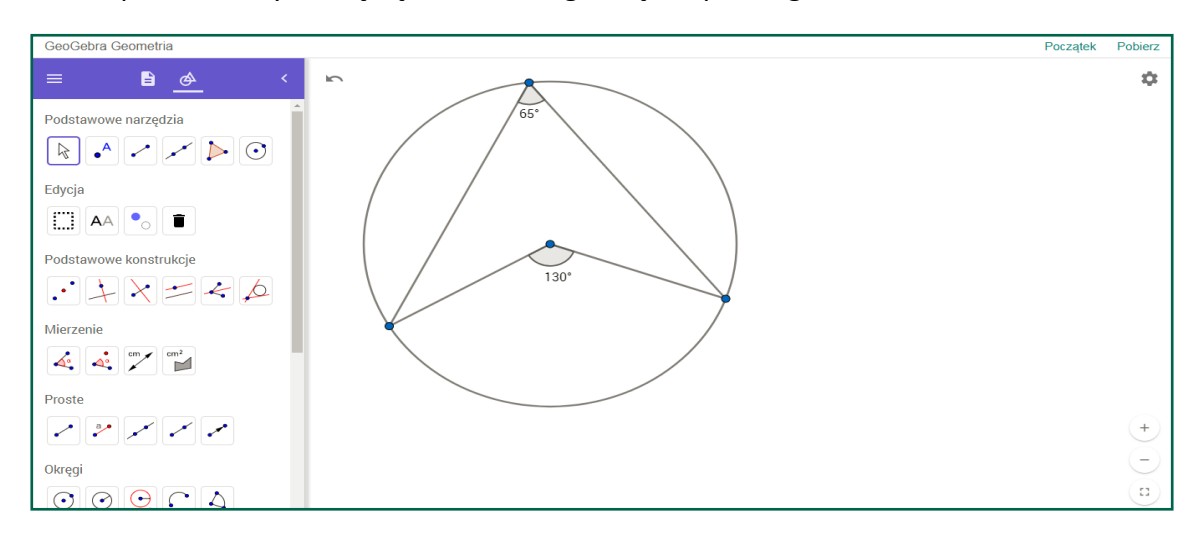

Postawienie hipotezy badawczej:

 Miara kąta wpisanego jest dwa razy mniejsza od kąta środkowego opartego na tym samym łuku.

Testowanie hipotezy:

• Zmieniamy położenie punktów i obserwujemy wartości mierzonych kątów.

Sformułowanie wyniku:

 Miara kąta wpisanego jest dwa razy mniejsza od kąta środkowego opartego na tym samym łuku.

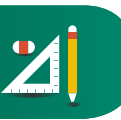

Sformułowanie wniosku końcowego:

Propozycja 1

Nauczyciel potwierdza prawdziwość twierdzenia.

Propozycja 2

Dowód tego twierdzenia może być przygotowany przez jednego z uczniów i zaprezentowany całej klasie na kolejnej lekcji.

### Propozycja pomiaru efektów kształcenia

Zadanie 1: Uczeń przywołuje twierdzenie o kącie środkowym i wpisanym.

Zadanie 2: Uczeń stosuje twierdzenie o kącie środkowym i wpisanym.

Zadanie 3: Uczeń stosuje twierdzenie o kącie środkowym i wpisanym w przypadku, gdy kąt środkowy jest półpełny.

Zadanie 4: Uczeń analizuje twierdzenie o kącie środkowym i wpisanym w przypadku, gdy kąt środkowy jest półpełny.

### Test

Zadanie 1 Wybierz zdanie prawdziwe:

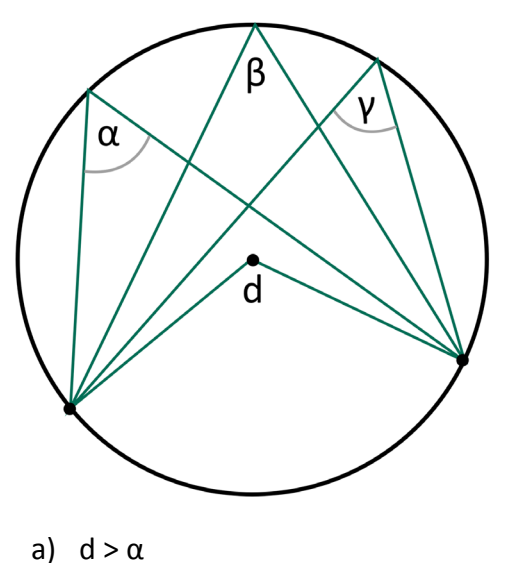

- b)  $d = \alpha = \beta > \gamma$
- c)  $d = \alpha = \beta = \gamma$
- d)  $2\alpha = 2\beta = 2\gamma = d$

**N** 

Zadanie 2 Miara kąta jest równa:

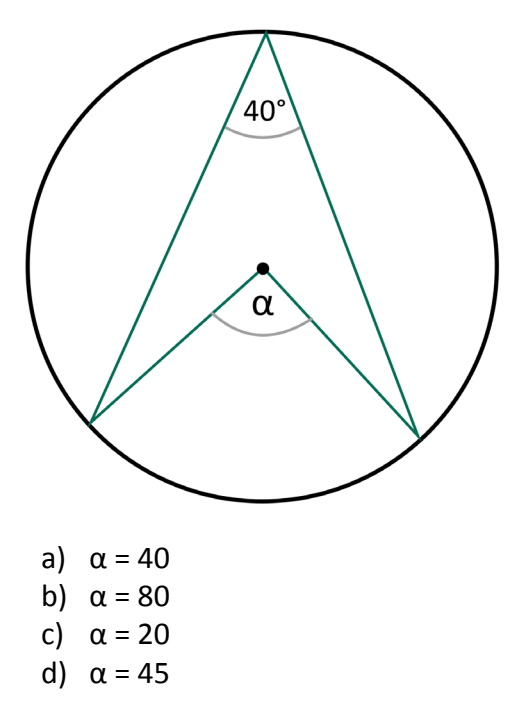

Zadanie 3

Miara kąta ABC jest równa:

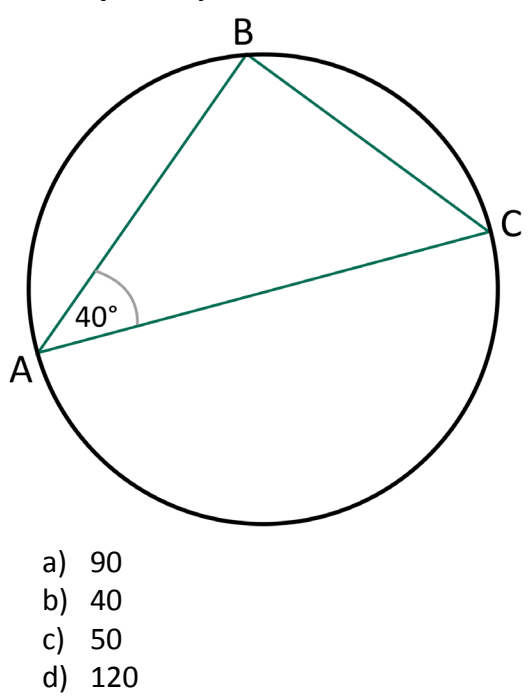

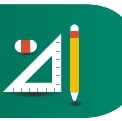

Zadanie 4

Wyznacz miary kątów x, y.

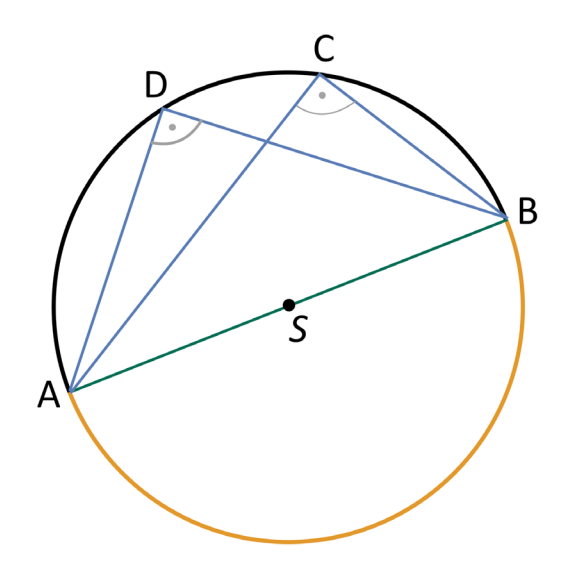

### Szczególny przypadek twierdzenia o kącie wpisanym i środkowym

Ćwiczenie

Załóżmy, że kąt środkowy jest półpełny. Na podstawie twierdzenia o kącie wpisanym i środkowym omów własności trójkąta ABC.

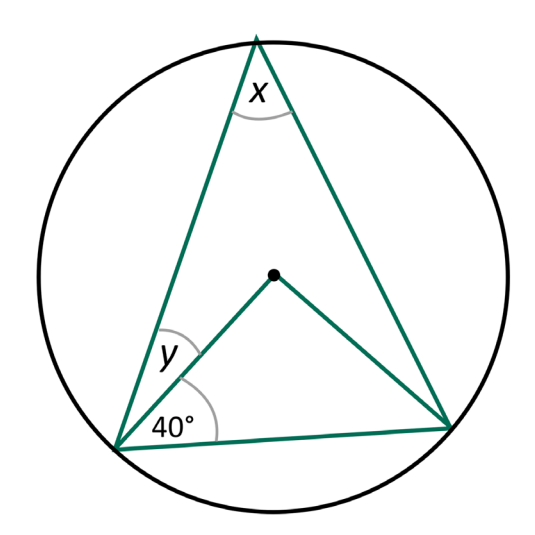

Spodziewany efekt:

- Jeśli trójkąt jest prostokątny, to środek okręgu opisanego na tym trójkącie leży w połowie przeciwprostokątnej.
- Jeśli trójkąt jest prostokątny, to promień okręgu opisanego na tym trójkącie jest równy połowie długości średnicy.

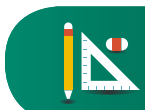

Warto z uczniami omówić też twierdzenia (hipotezy) odwrotne. Poniżej przedstawiamy przykładowe ćwiczenie.

### Ćwiczenie

Dane są twierdzenia:

- Jeśli trójkąt jest prostokątny, to środek okręgu opisanego na tym trójkącie leży w połowie przeciwprostokątnej.
- Jeśli trójkąt jest prostokątny, to promień okręgu opisanego na tym trójkącie jest równy połowie długości średnicy.

Uczeń skonstruuje hipotezę odwrotną.

Spodziewany wynik:

- Jeśli środek okręgu opisanego na tym trójkącie leży w połowie boku, to trójkąt jest prostokątny.
- Jeśli promień okręgu opisanego na tym trójkącie jest równy połowie długości boku, to trójkąt jest prostokątny.

### Eksperyment "Środek okręgu opisanego w połowie boku trójkąta"

Problem badawczy:

 Czy jeśli środek okręgu opisanego na trójkącie leży w połowie boku, to trójkąt jest prostokątny?

Zapoznanie się ze stanem wiedzy dotyczącym problemu badawczego:

• Uczniowie znają definicję trójkąta i okręgu opisanego na trójkącie. (Zakładamy, że uczniowie znają twierdzenia o okręgu opisanym na trójkącie).

Wybór narzędzi do testowania hipotezy:

• Program GeoGebra.

Konstrukcja:

- Konstruujemy trójkąt.
- Symetralne boków.
- Punkt przecięcia się symetralnych środek okręgu opisanego na trójkącie.

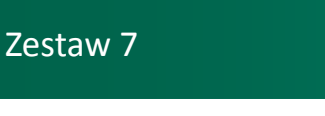

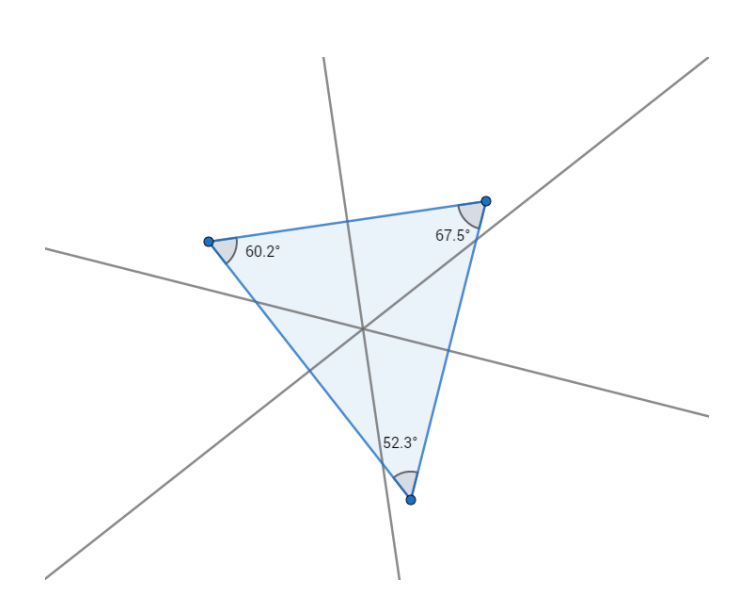

Postawienie hipotezy badawczej:

• Jeśli środek okręgu opisanego na trójkącie leży w połowie boku, to trójkąt jest prostokątny?

Testowanie hipotezy:

• Przesuwamy dowolny wierzchołek trójkąta tak, aby środek okręgu opisanego na trójkącie był w połowie dowolnego boku.

Sformułowanie wyniku:

 Jeśli środek okręgu opisanego na trójkącie leży w połowie boku, to trójkąt jest prostokątny.

Sformułowanie wniosku końcowego:

Propozycja 1

Nauczyciel potwierdza prawdziwość twierdzenia.

Propozycja 2

Dowód tego twierdzenia może być przygotowany przez jednego z uczniów i zaprezentowany całej klasie na kolejnej lekcji.

### Eksperyment "Promień okręgu opisanego w środku boku trójkąta"

Problem badawczy:

 Czy jeśli promień okręgu opisanego na trójkącie leży w środku boku, to trójkąt jest prostokątny?

Zapoznanie się ze stanem wiedzy dotyczącym problemu badawczego:

 Uczniowie znają definicję trójkąta, okręgu opisanego na trójkącie. (Zakładamy, że uczniowie znają twierdzenia o okręgu opisanym na trójkącie).

Wybór narzędzi do testowania hipotezy:

• Program GeoGebra.

Konstrukcja:

- Konstruujemy trójkąt.
- Konstruujemy okrąg o środku w połowie boku trójkąta i promieniu równym połowie długości tego boku.

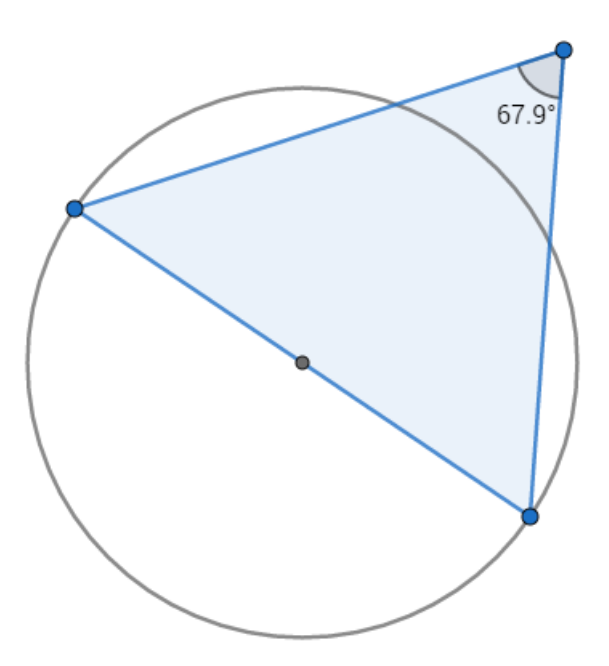

Postawienie hipotezy badawczej:

• Jeśli promień okręgu opisanego na trójkącie leży w połowie boku, to trójkąt jest prostokątny?

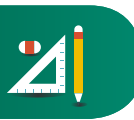

Testowanie hipotezy:

• Przesuwamy wierzchołek trójkąta tak, aby okręgu był opisany na trójkącie.

Sformułowanie wyniku:

• Jeśli promień okręgu opisanego na trójkącie leży w połowie boku, to trójkąt jest prostokątny.

Sformułowanie wniosku końcowego:

Propozycja 1

Nauczyciel potwierdza prawdziwość twierdzenia.

Propozycja 2

Dowód tego twierdzenia może być przygotowany przez jednego z uczniów i zaprezentowany całej klasie na kolejnej lekcji.

### Eksperyment "Środek okręgu opisanego w połowie boku trójkąta"

Problem badawczy:

• Czy jeśli środek okręgu opisanego na trójkącie leży w połowie boku, to trójkąt jest prostokątny?

Zapoznanie się ze stanem wiedzy dotyczącym problemu badawczego:

• Uczniowie znają definicję trójkąta, okręgu opisanego na trójkącie. (Zakładamy, że uczniowie znają twierdzenia o okręgu opisanym na trójkącie).

Wybór narzędzi do testowania hipotezy:

• Program GeoGebra.

Konstrukcja:

- Konstruujemy trójkąt.
- Symetralne boków.
- Punkt przecięcia się symetralnych środek okręgu opisanego na trójkącie.

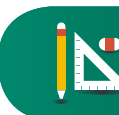

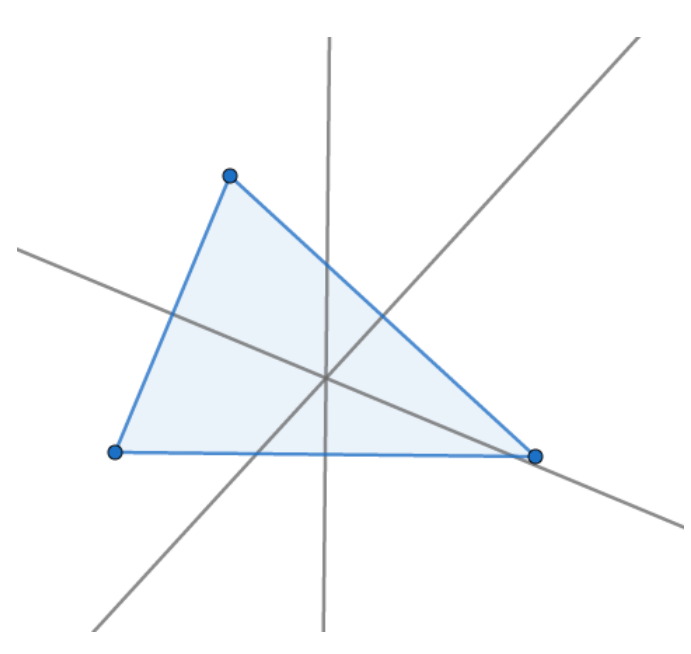

Postawienie hipotezy badawczej:

• Jeśli środek okręgu opisanego na trójkącie leży w połowie boku, to trójkąt jest prostokątny?

Testowanie hipotezy:

• Przesuwamy dowolny wierzchołek trójkąta tak, aby środek okręgu opisanego na trójkącie był w połowie dowolnego boku.

Sformułowanie wyniku:

 Jeśli środek okręgu opisanego na trójkącie leży w połowie boku, to trójkąt jest prostokątny.

Sformułowanie wniosku końcowego:

Propozycja 1

Nauczyciel potwierdza prawdziwość twierdzenia.

Propozycja 2

Dowód tego twierdzenia może być przygotowany przez jednego z uczniów i zaprezentowany całej klasie na kolejnej lekcji.

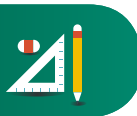

# Wizualizacja nowych pojęć

Wprowadzając nowe pojęcia, staramy się przedstawić model danego zagadnienia. Pomocne może być zastosowanie GeoGebry, np. do wprowadzenia kątów w graniastosłupie czworokątnym.

Takie rozwiązanie zostało zastosowane w e-podręczniku.

Aplet pokazuje kąty zdefiniowane w graniastosłupie.

### Wizualizacja kąta między przekątną podstawy a przekątną

| Kąt | y w graniastosłupie czworokątnym                                    |                                                                                                    |
|-----|---------------------------------------------------------------------|----------------------------------------------------------------------------------------------------|
|     | kąt między przekątną ściany bocznej<br>a krawędzią podstawy         |                                                                                                    |
|     | kąt nachylenia przekątnej graniastosłupa<br>do płaszczyzny podstawy |                                                                                                    |
|     | kąt między przekątnymi sąsiednich<br>ścian bocznych                 |                                                                                                    |
|     |                                                                     | Manual and a second second sec |
|     |                                                                     |                                                                                                    |

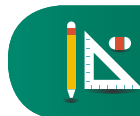

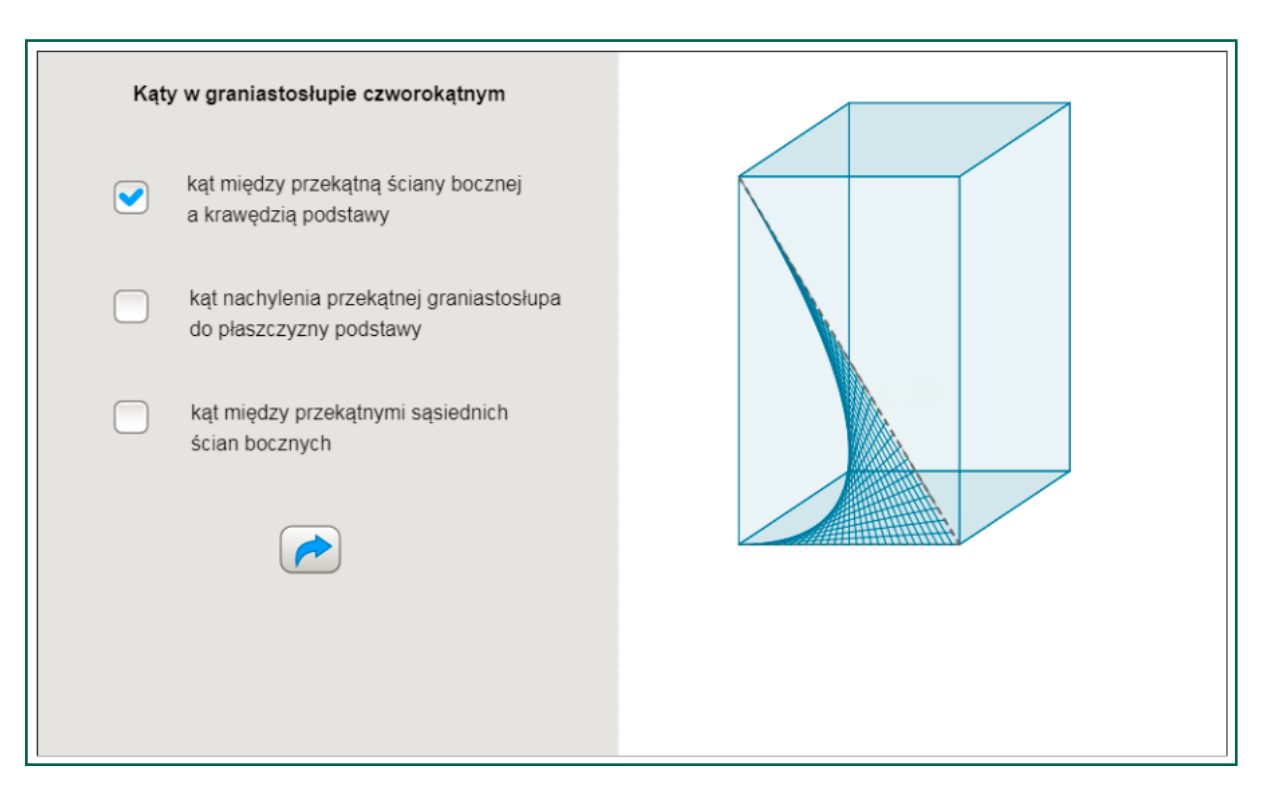

### Rozwiązywanie zadań

W internecie można znaleźć dużo filmów z gotowymi rozwiązaniami zadań z matematyki. Wadą uczenia się przez oglądanie filmu jest to, że jeśli jakiś fragment rozwiązania zadania jest dla ucznia niezrozumiały, należy wtedy przerwać film, cofnąć itd. W związku z tym przygotowane aplety z rozwiązaniem zadania krok po kroku są dla ucznia najwłaściwsze. Dają mu możliwość cofnięcia się do wcześniejszych etapów zadania i pozostania w danym miejscu tyle czasu, ile potrzebuje.

**Propozycja przygotowania apletu w GeoGebrze z rozwiązaniem zadania krok po kroku** (Źródło: <u>Przekroje w prostopadłościanie</u>)

Zadanie 1

Krawędź sześcianu jest równa 6. Oblicz długość przekątnej.

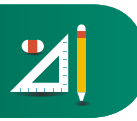

### Krok 1

Rysujemy przekątną podstawy i przekątną sześcianu.

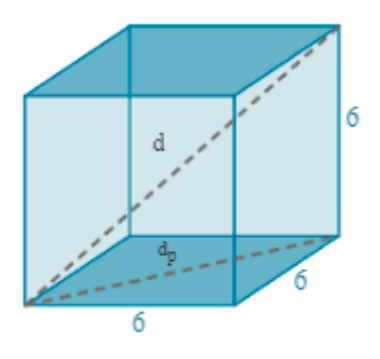

Krok 2

Wyznaczamy długość przekątnej podstawy.

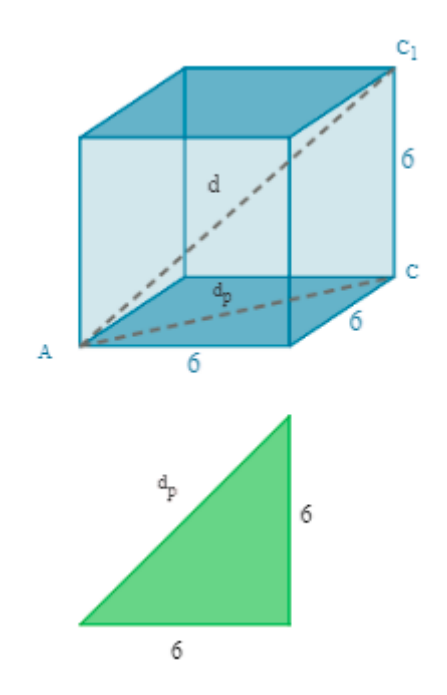

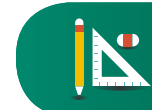

### Krok 3

Wyznaczamy długość przekątnej sześcianu.

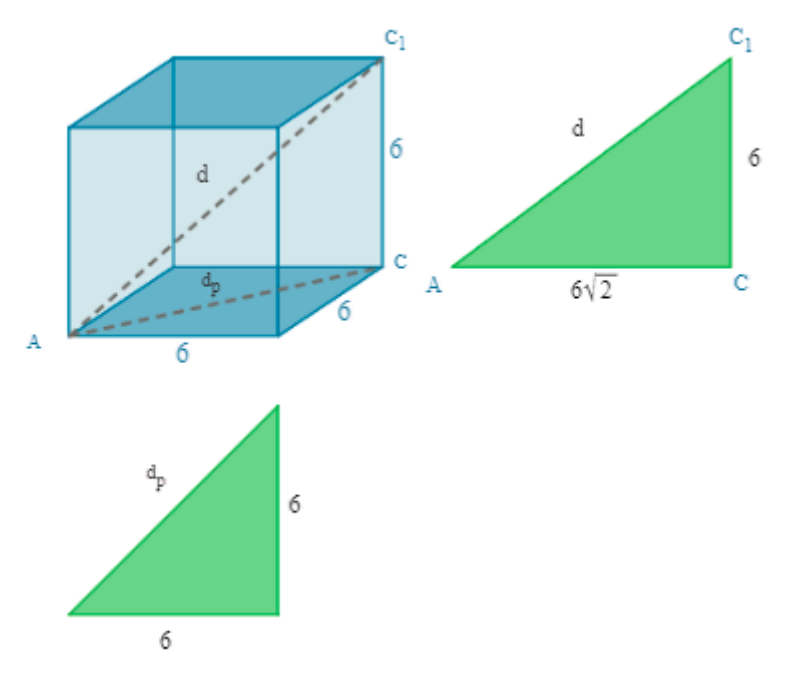

### Zadanie 2

W graniastosłupie prawidłowym czworokątnym przekątna podstawy ma długość 6 cm, a przekątna ściany bocznej 10 cm. Obliczymy pole powierzchni całkowitej graniastosłupa.

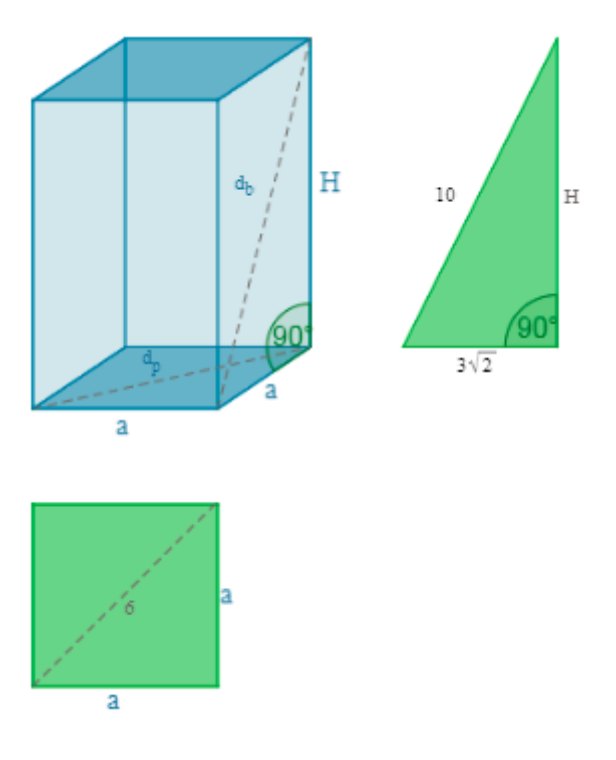

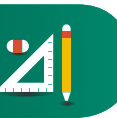

### Matura międzynarodowa

Matura międzynarodowa (International Baccalaureate Diploma Programme) – część międzynarodowego programu edukacyjnego International Baccalaureate. Jest to dwuletni program nauczania na poziomie liceum ogólnokształcącego, realizowany w całości w języku angielskim, francuskim bądź hiszpańskim, zakończony egzaminem maturalnym. Dyplom IB jest prestiżowy i honorowany przez najlepsze uniwersytety na całym świecie.

Matura IB składa się z 6 egzaminów, przy czym 3 lub 4 z nich uczeń zalicza na poziomie rozszerzonym, a 2 lub 3 na poziomie podstawowym. Pierwszy egzamin to język podstawowy (np. język polski). Drugi egzamin także obejmuje język, np. angielski lub niemiecki. W trzeciej grupie przedmiotów na maturze IB znajdują się nauki społeczne, do wyboru m.in. historia, geografia, ekonomia. Czwarta grupa to nauki doświadczalne (chemia, fizyka, biologia i inne), a piąta to nauki matematyczne. Ostatnim przedmiotem jest sztuka (np. malarstwo, film, muzyka), choć ten przedmiot uczeń może zamienić na inny z poprzednich grup.

W wielu krajach Europy kalkulatory stosowane są na każdym etapie edukacyjnym, w szczególności na egzaminach maturalnych. W Polsce na maturze z matematyki uczniowie mogą korzystać tylko z najprostszych kalkulatorów, wyposażonych w podstawowe funkcje obliczeniowe. Nie wolno korzystać z kalkulatorów graficznych. Maturę międzynarodową z matematyki uczeń zdaje z kalkulatorem graficznym.

### Przykładowe zadanie z matury międzynarodowej

Przykładowe zadanie

In an arithmetic sequence,  $u_5 = 24$ ,  $u_{13} = 80$ .

- a) Find the common difference.
- b) Find the first term.
- c) Find the sum of the first 20 terms of the sewuence.

Zadanie dotyczy ciągu arytmetycznego. Należy wyznaczyć różnicę ciągu, pierwszy wyraz oraz policzyć sumę pierwszych wyrazów ciągu.

### Matura z matematyki, poziom podstawowy, 2012 r.

Zadanie badające podobną umiejętność. Jednak w Polsce na maturze nie wolno używać kalkulatora.

### Zadanie 28

Pierwszy wyraz w ciągu arytmetycznego jest równy 3, czwarty wyraz tego ciągu jest równy 15. Oblicz sumę sześciu początkowych wyrazów tego ciągu.

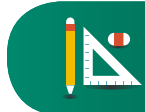

### Przykładowe zadanie z matury międzynarodowej

Write down the value of:

- a)  $log_2 8$
- b)  $\log_5\left(\frac{1}{25}\right)$
- c)  $\log_9 3$

Hence, solve  $\log_3 8 + \log_5 \left(\frac{1}{25}\right) + \log_9 3 = \log_{16} x$ 

Zadanie polega na obliczeniu wartości logarytmu i rozwiązaniu równania. Zauważmy, że w tym zadaniu uczniowie nie mogą użyć kalkulatora.

### Matura z matematyki, poziom podstawowy, 2012 r.

Liczba  $\log_{\scriptscriptstyle 3} 27 - \log_{\scriptscriptstyle 3} 1$  jest równa

a) 0

- b) 1
- c) 2
- d) 3

# Dowiedz się więcej

Akademia GeoGebry przy Centrum Nauczania Matematyki i Fizyki Politechniki Łódzkiej

<u>GeoGebra</u>

Polski kurs GeoGebry dla nauczycieli matematyki i uczniów

Warszawskie Centrum GeoGebry

### Zestaw 7

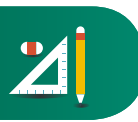

### Bibliografia

Brűckner Damian, (2014), Nauczanie matematyki z wykorzystaniem GeoGebry, [w:] *Selected issues and trends of contemporary digital education*, Aptekorz M., Bowdur E. (red.), Katowice: Komputer i Sprawy Szkoły.

Wata M., Żarek D., (2016), <u>Wykorzystanie oprogramowania GeoGebra do wizualizacji</u> <u>w nauczaniu matematyki</u>, w: "Zeszyty Naukowe Wydziału Elektrotechniki i Automatyki Politechniki Gdańskiej" Nr 48 [online, dostęp dn. 15.12.2017, pdf. 815 KB].

Wimmer P., (2011), *GeoGebra - edukacyjna rewolucja*, w: PCWorld, 16.12.2011 [online, dostęp dn. 15.12.2017].

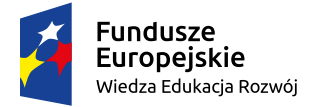

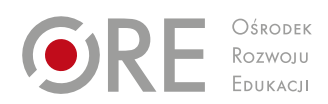

Unia Europejska Europejski Fundusz Społeczny

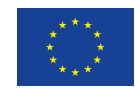